### **Compatibility**

PrestaShop 1.7.6.5 – 8.x

### <u>Goal</u>

Passkeys by Google are a safer and easier alternative to passwords. **Users** and **Admins** can log in with a **biometric sensor** (such as a fingerprint or facial recognition), **PIN**, or pattern, freeing them from having to remember and manage passwords.

### **Benefits for Merchants**

- Passkeys by Google security and reliability
- You do **NOT** need any Google accounts
- **Biometric** sensor (such as a **fingerprint** and **facial** recognition) or **PIN** code **login** without entering a password every time
- Works for Android, iOS, Windows and any other devices with a Biometric sensor or PIN
- Most modern devices (smartphones, tablets and laptops) support
- Increased site usability simplified authorization allows your customers to log in quickly and easily
- Eliminates the problem that your customers forget their login or password they will be able to log in using the device authorization method
- Admin and store managers can also easily log in to the admin panel

#### **Benefits for customers**

- Eliminates one of the biggest problems for users using a login and password every time
- Users should not remember their login and password anymore
- Makes the account authorization quick and easy

#### **Features**

- Creating a Google Passkey for login both for admin and customers
- Authorization using Google Passkey
- Biometric sensor (such as a fingerprint and facial recognition) or PIN code login
- Authorization using a Passkey on the backend for admins and managers

# 1. Creating a Paykey by user (customer)

The first step is to create a new account or log in to an existing one by entering a login and password:

| Contact us         |             |                       | English 🔻 | 음 Sign in     | 📜 Cart (0) |
|--------------------|-------------|-----------------------|-----------|---------------|------------|
| my store           | CLOTHES ACC | CESSORIES ART         | ٩         | Search our ca | talog      |
| Home / Log in to y | our account |                       |           |               |            |
| Log in to you      | account     |                       |           |               |            |
|                    | Email       | example@mail.com      |           | -             |            |
|                    | Password    | •••••                 | SHOW      |               |            |
|                    |             | Forgot your password? |           |               |            |
|                    |             | SIGN IN               |           |               |            |

| Home / Create an account |                                                                                     |          |  |
|--------------------------|-------------------------------------------------------------------------------------|----------|--|
| Create an account        |                                                                                     |          |  |
| Already have an ad       | count? Log in instead!                                                              |          |  |
| Social title             | ● Mr. O Mrs.                                                                        |          |  |
| First name               | John                                                                                |          |  |
|                          | Only letters and the dot (.) character, followed by a space, are allowed.           |          |  |
| Last name                | Doe                                                                                 |          |  |
|                          | Only letters and the dot (.) character, followed by a space, are allowed.           |          |  |
| Email                    | example@mail.com                                                                    |          |  |
| Password                 | SHOW                                                                                |          |  |
| Dirthdata                | MM/DD/YYYY                                                                          | Optional |  |
| Dirtitude                | (E.g.: 05/31/1970)                                                                  | optional |  |
|                          | Receive offers from our partners                                                    |          |  |
|                          | Customer data privacy                                                               |          |  |
|                          | The personal data you provide is used to<br>answer queries, process orders or allow |          |  |
|                          | access to specific information. You have the right to modify and delete all the     |          |  |
|                          | personal information found in the "My<br>Account" page.                             |          |  |
|                          | Sign up for our newsletter                                                          |          |  |
|                          | You may unsubscribe at any moment. For<br>that purpose, please find our contact     |          |  |
|                          | info in the legal notice.                                                           |          |  |
|                          | I agree to the terms and conditions                                                 |          |  |
|                          | and the privacy policy                                                              | <b>*</b> |  |
|                          |                                                                                     | SAVE     |  |
|                          |                                                                                     |          |  |

Open the user's account and click the "Create a passkey" button:

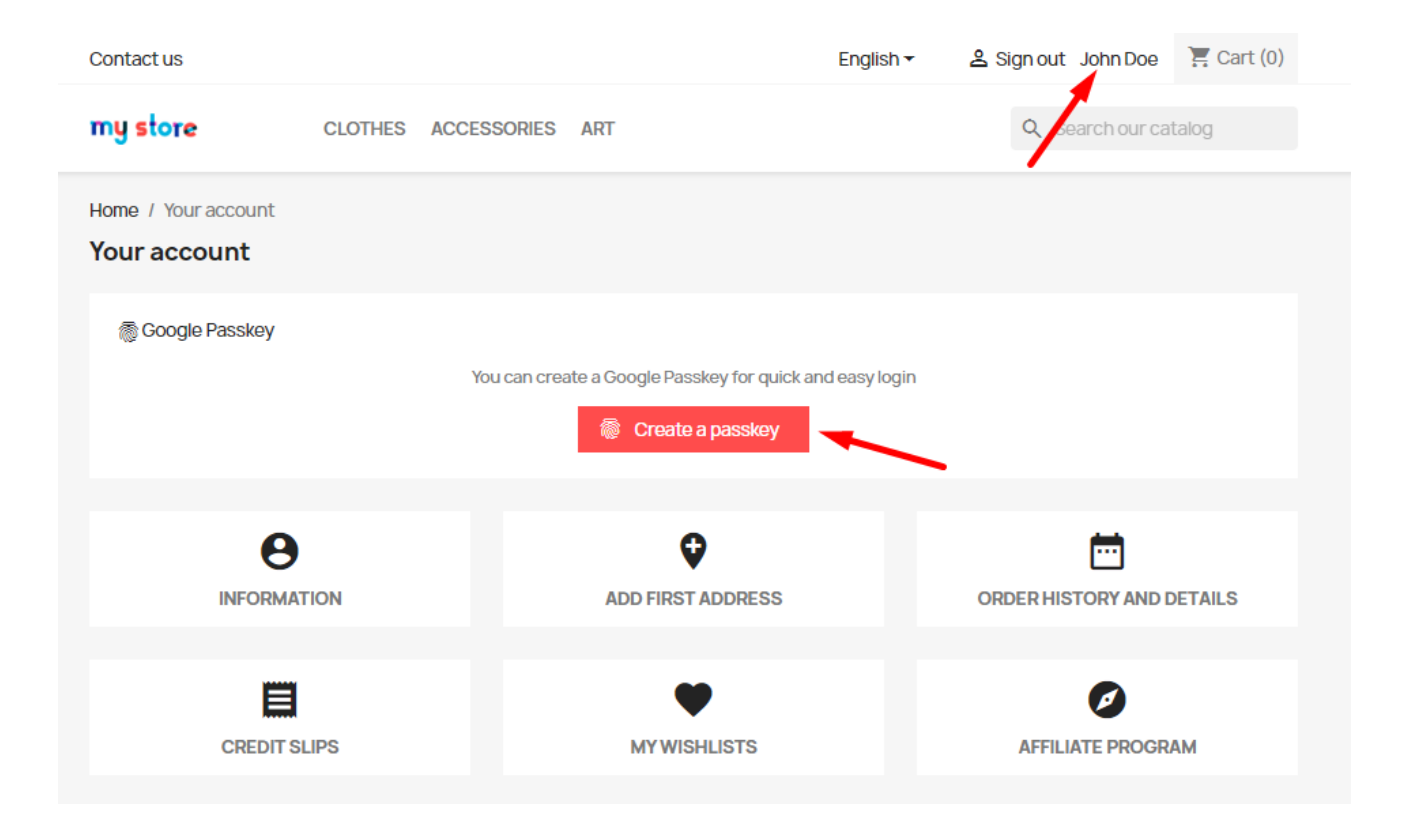

Use the authorization method configured on your device (Windows OS on example below):

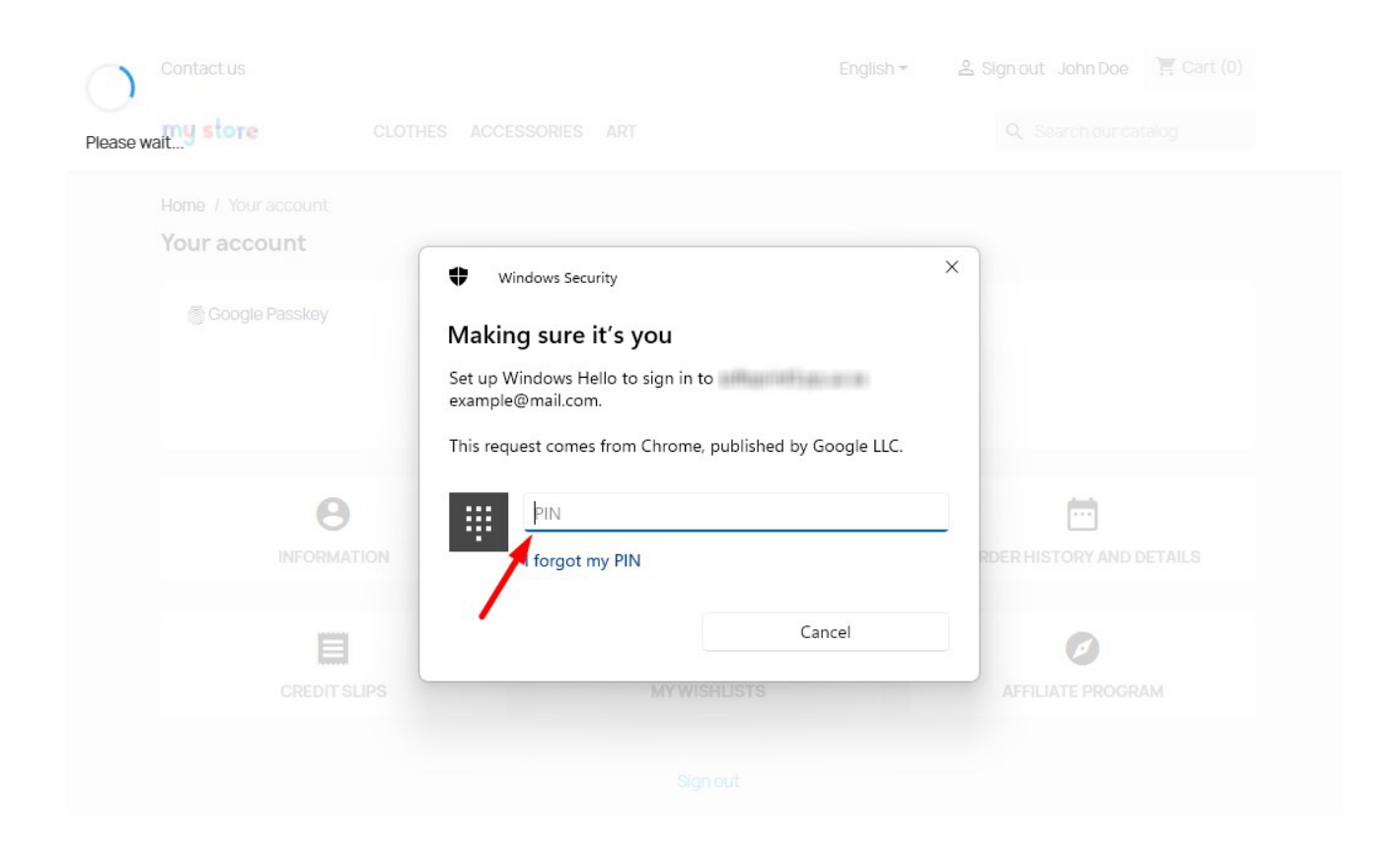

After that, the passkey will be generated and it will appear in the table under the button:

| Contact us                          | English -                                               | Sign out John Doe 🔚 Cart (0) |
|-------------------------------------|---------------------------------------------------------|------------------------------|
| my store CLOTHES                    | ACCESSORIES ART                                         | Q Search our catalog         |
| Home / Your account<br>Your account |                                                         |                              |
| 👼 Google Passkey                    | You can create a Google Dasskey for mick and easy logic |                              |
|                                     | Create a passkey                                        |                              |
|                                     | Your registered passkeys:                               |                              |
| Windows                             |                                                         | / =                          |
|                                     |                                                         |                              |
|                                     | ADD FIRST ADDRESS                                       | ORDER HISTORY AND DETAILS    |
|                                     |                                                         |                              |
| CREDIT SLIPS                        | MY WISHLISTS                                            | AFFILIATE PROGRAM            |

You can rename or delete a key using the **edit** or **delete** buttons:

| Contact us                   |               |              |                                   | English -     | 음 Sign out John Doe | 📜 Cart (0) |
|------------------------------|---------------|--------------|-----------------------------------|---------------|---------------------|------------|
| my store                     | CLOTHES       | ACCESSORIES  | ART                               |               | Q Search our cat    | talog      |
| Home / Your ad<br>Your accou | ccount<br>Int |              |                                   |               |                     |            |
| 👼 Google Pa                  | asskey        | You can crea | ate a Google Passkey for quick an | id easy login |                     |            |
| Windows                      |               |              | Your registered passkeys:         |               | 1                   | ī          |
|                              |               |              | ADD FIRST ADDRESS                 |               | ORDER HISTORY AND D | DETAILS    |

# 2. Creating a key for the administrator

In the admin panel, go to the **Dashboard** page and click the **Create a passkey** button:

| PrestaShop 1.7.8.8                                 | Quick Access - Q Search<br>Dashboard                                                          |                       |                                                   |                              | 暮 Debug r            | node 🗿 View n                 | ny store 🧯 🏰 🔒                                                                        |
|----------------------------------------------------|-----------------------------------------------------------------------------------------------|-----------------------|---------------------------------------------------|------------------------------|----------------------|-------------------------------|---------------------------------------------------------------------------------------|
| ✓ Dashboard                                        | Dashboard                                                                                     |                       |                                                   |                              |                      | 0                             | emo mode Help                                                                         |
| SELL                                               | Day Month Year Day-1                                                                          | Month-1 Year-1        |                                                   |                              |                      | <sup>66</sup> From <b>202</b> | 3-06-27 To 2023-07-27 🔻                                                               |
| Customers                                          | loogle Passkey                                                                                |                       | Optimize yo                                       | our busin                    | ess with             |                               | A PrestaShop News                                                                     |
| Customer service     Stats                         | You can create a Google Passkey for<br>quick and easy login                                   | PRESTASHOP<br>METRICS | PrestaShop<br>Understand your ecomm<br>and money. | Metrics<br>herce data and bu | ild action plans whi | le saving time                | Lacoste Morocco:<br>the evolution of<br>an ambitious<br>ecommerce<br>project          |
| Modules                                            | TIPS & UPDATES                                                                                |                       | Get started now                                   |                              |                      |                               | 04/25/2023<br>With its 90 years of<br>existence, the Lacoste<br>brand has established |
| 💭 Shipping                                         | Connect to your account right now to                                                          | lılı Dashboard        |                                                   |                              |                      | <b>\$</b> C                   | fashion inspired by                                                                   |
| <ul> <li>Payment</li> <li>International</li> </ul> | enjoy updates (security and features) on all of your modules.                                 | Sales Orc             | ders Cart Value                                   | Visits                       | Conversion<br>Rate   | Net Profit                    | How to increase                                                                       |
| Marketing                                          | Once you are connected, you will also<br>enjoy weekly tips directly from your<br>back office. | €0.00 Tax excl.       | ) €0.00 Tax excl.                                 | 24                           | 0%                   | €0.00 Tax excl.               | conversions with<br>an optimized                                                      |

Use the authorization method configured on your device:

| PrestaShop 1.7.8.8       | Quick Access 👻 Q Searc                                  |                             |               |                   |      |           |       |                         |
|--------------------------|---------------------------------------------------------|-----------------------------|---------------|-------------------|------|-----------|-------|-------------------------|
| $\bigvee$ «              |                                                         |                             |               |                   |      |           |       |                         |
| Dashboard<br>Please wait | Dashboard                                               |                             |               |                   |      |           |       |                         |
|                          |                                                         |                             |               |                   |      |           |       |                         |
|                          | Day Month Year                                          | Day-1 Month-1 Ye            | ar-1          |                   | ×    |           |       | 3-06-27 To 2023-07-27 ▼ |
|                          |                                                         | Windows Security            |               |                   |      |           |       |                         |
|                          | Google Passkey                                          | Making sure it's you        | 1             |                   |      |           |       |                         |
|                          |                                                         | Set up Windows Hello to sig | n in to       |                   | 5İ1  | ness with |       |                         |
|                          | You can create a Google Pass<br>quick and easy login    |                             |               |                   | CS   | 5         |       |                         |
|                          | Create a passke                                         | This request comes from Chr | ome, publishe | ed by Google LLC. | ld b |           |       |                         |
|                          |                                                         | PIN                         |               |                   |      |           |       |                         |
|                          |                                                         |                             |               |                   | -    |           |       |                         |
|                          | 📩 TIPS & UPDATES                                        | Torgot my Pin               |               |                   |      |           |       |                         |
|                          | Connect to your account right :                         |                             |               | Cancel            |      |           |       |                         |
|                          | enjoy updates (security and fea<br>all of your modules. |                             |               |                   |      |           |       |                         |
|                          |                                                         |                             |               |                   |      |           |       |                         |
|                          |                                                         |                             |               |                   |      |           |       |                         |
|                          |                                                         |                             |               |                   |      |           | Sales |                         |
|                          |                                                         |                             |               |                   |      |           |       |                         |
|                          |                                                         |                             |               |                   |      |           |       |                         |
|                          |                                                         |                             |               |                   |      |           |       |                         |

After that, the key will be generated and it will appear in the table under the button:

| S PrestaShop 1.788                     | Quick Access - Q Search                                                                                      |                         |                                                                                     |                    | 🍯 Debug r                | node 💿 View n                 | ny store 🧯 🖞 🔒                                                                                                    |
|----------------------------------------|----------------------------------------------------------------------------------------------------|-------------------------|-------------------------------------------------------------------------------------|--------------------|--------------------------|-------------------------------|----------------------------------------------------------------------------------------------------|
| ✓ Dashboard                            | Dashboard Dashboard                                                                                          |                         |                                                                                     |                    |                          | 0                             | emo mode Help                                                                                                    |
| SELL                                   | Day Month Year Day-1                                                                                         | Month-1 Year-1          |                                                                                     |                    |                          | 은 From <b>202</b>             | 3-06-27 To 2023-07-27 <del>▼</del>                                                                                                    |
| 📊 Catalog                              |                                                                                                    |                         |                                                                                     |                    |                          |                               |                                                                                                    |
| Customers                              | Google Passkey                                                                                               |                         |                                                                                     |                    |                          |                               | RestaShop News                                                                                                    |
| Customer Service Stats IMPROVE Modules | You can create a Google Passkey for<br>quick and easy login<br>Create a passkey<br>Your registered passkeys: | P PRESTASHOP<br>METRICS | Optimize yo<br>PrestaShop<br>Understand your ecomm<br>and money.<br>Get started now | Metrics<br>Metrics | <b>ESS WITH</b>          | le saving time                | Lacoste Morocco:<br>the evolution of<br>an ambitious<br>ecommerce<br>project<br>04/25/2023<br>With its 90 years of<br>existence, the Lacoste |
| 🖵 Design                               | Windows 🍂 🗎                                                                                                  | lılıl Dashboard         |                                                                                     |                    |                          | \$ C                          | brand has established<br>itself as a symbol of<br>fashion inspired by                                                                        |
| Payment     International              | 📩 TIPS & UPDATES                                                                                             | Sales Ord               | lers Cart Value<br>) €0.00 Tax excl.                                                | Visits<br>24       | Conversion<br>Rate<br>0% | Net Profit<br>€0.00 Tax excl. | How to increase conversions with                                                                                                    |

You can rename or delete a key using the **edit** or **delete** buttons:

| <b>PrestaShop</b> 1.78.8 | Quick Access - Q Search                                          |                 |                                     |                   | 👙 Debug r            | node 🧿 View n     | ny store 🧯 🦉 😫                                  |
|--------------------------|------------------------------------------------------------------|-----------------|-------------------------------------|-------------------|----------------------|-------------------|-------------------------------------------------|
| ~                        | Dashboard                                                        |                 |                                     |                   |                      |                   |                                                 |
| M Dashboard              | Dashboard                                                        |                 |                                     |                   |                      | 00                | emo mode Help                                   |
|                          |                                                                  |                 |                                     |                   |                      |                   |                                                 |
| SELL                     |                                                                  |                 |                                     |                   |                      |                   |                                                 |
| A Order                  | Day Month Year Day-1                                             | Month-1 Year-1  |                                     |                   |                      | 💾 From <b>202</b> | 3-06-27 To 2023-07-27 <del>-</del>              |
|                          |                                                                  |                 |                                     |                   |                      |                   |                                                 |
|                          |                                                                  |                 |                                     |                   |                      |                   |                                                 |
| Customers                | Google Passkey                                                   |                 | Ontimize vo                         | ur huein          | oss with             |                   | PrestaShop News                                 |
| Customer Service         | You can create a Google Parskey for                              |                 | Dreate Show                         | Matrica           |                      |                   | Lacoste Morocco:                                |
| ub Stats                 | quick and easy login                                             |                 | PrestaShop                          | metrics           |                      |                   | the evolution of                                |
|                          | Create a passkey                                                 | METRICS         | Understand your ecomm<br>and money. | ierce data and bu | uld action plans whi | le saving time    | ecommerce                                       |
| IMPROVE                  |                                                                  |                 |                                     |                   |                      |                   | project                                         |
| - Modulor                | Your registered passkeys:                                        |                 | Get started now                     |                   |                      |                   | With its 90 years of                            |
|                          | Windows 🖍 📋                                                      |                 |                                     |                   |                      |                   | existence, the Lacoste<br>brand has established |
| Design                   | Wildows                                                          | Lu. Deekheend   |                                     |                   |                      | * 0               | itself as a symbol of                           |
| Shipping                 |                                                                  | Dashboard       |                                     |                   |                      | Ψυ                | sport, a uni Read more                          |
| Payment                  |                                                                  | Sales Ord       | ers Cart Value                      | Visits            | Conversion<br>Rate   | Net Profit        |                                                 |
| International            |                                                                  | £0.00           | €0.00 -                             | 24                | 0%                   | €0.00 -           | How to increase                                 |
| Marketing                | Connect to your account right now to                             | CO.OO lax excl. | τυ.υυ Tax excl.                     | 24                | 070                  | CU.UU Tax excl.   | an optimized                                    |
|                          | enjoy updates (security and features) on<br>all of your modules. |                 |                                     |                   |                      | Sales             | checkout flow                                   |
|                          | ,                                                                | 1               |                                     |                   |                      |                   | 04/03/2023                                      |

### 3. Authorization using Google Passkey

Go to the page with the authorization form and click on the Email input field. A list of saved options for authorization will appear. There will be Google passkey among them - click on it:

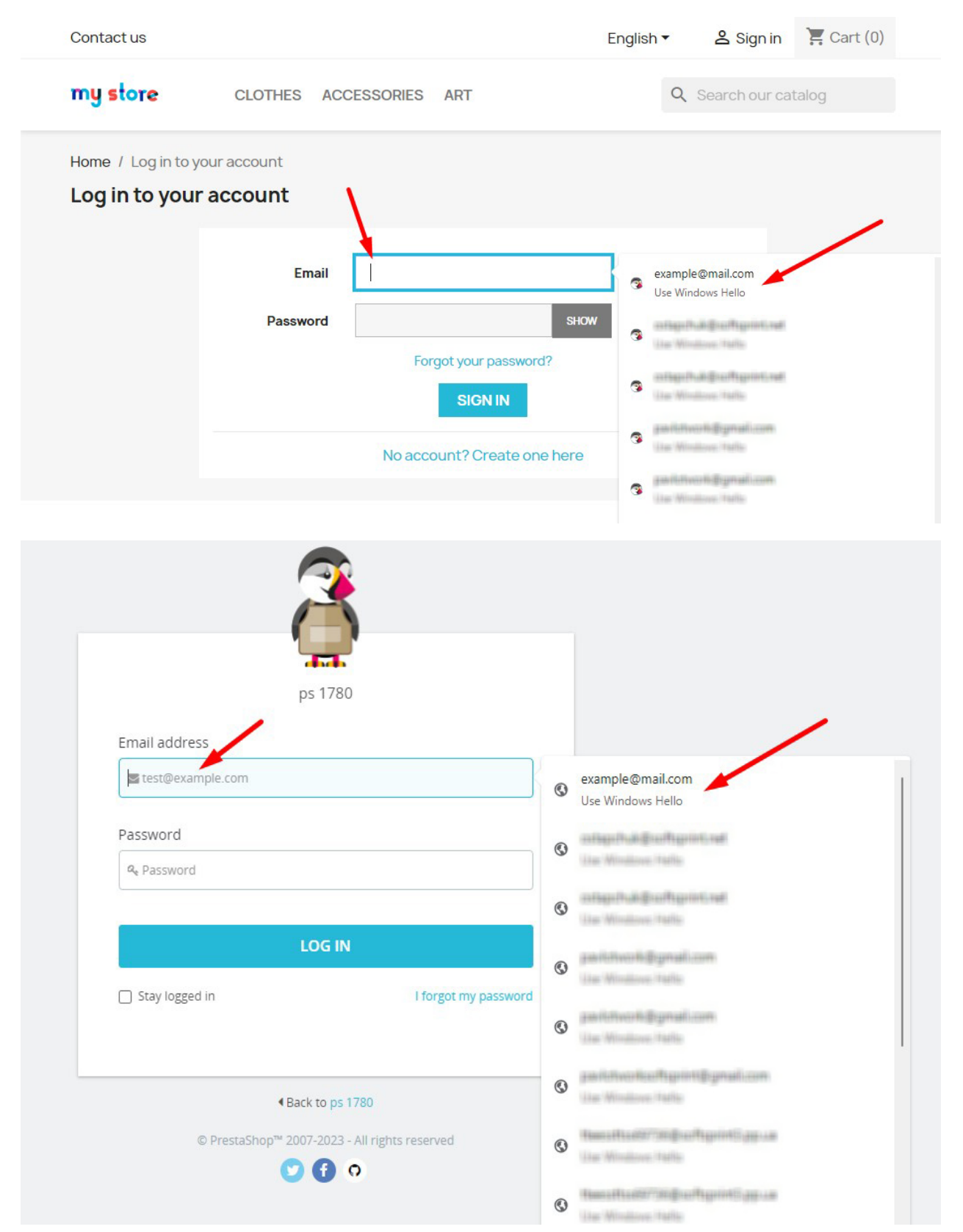

Use the authorization method configured on your device:

| Contact us                                           | Engl                                                                                            | lish 🔻          | 名 Sign in     | 🚬 Cart (0) |  |
|------------------------------------------------------|-------------------------------------------------------------------------------------------------|-----------------|---------------|------------|--|
| my store CLOTHES ACCESSORIES                         | S ART                                                                                           | Q S             | earch our cat | alog       |  |
| Home / Log in to your account Log in to your account | y<br><b>s you</b><br>aple@mail.com<br>om Chrome, published by Google LLC.<br>PIN<br>Cancel      | ×               |               |            |  |
| Get our latest news and special sales                | Your email address<br>You may unsubscribe at any moment. F<br>contact info in the legal notice. | For that purpos | SUBSCRIB      | E          |  |

Wait for the operation to complete and you will be successfully authorized and redirected to the target page!

| Sign In                                                                              | Cancel                                                                                   |  |
|--------------------------------------------------------------------------------------|------------------------------------------------------------------------------------------|--|
| 6                                                                                    |                                                                                          |  |
| Do you want to sa<br>"tost@coftprintmet"? Pa<br>iCloud Keychain and are ava<br>devic | ave a passkey for<br>asskeys are saved in your<br>alable for sign-in on all your<br>ces. |  |
|                                                                                      |                                                                                          |  |
| Continue wit                                                                         | th Touch ID                                                                              |  |

## MAC OS example:

| Home / Log in to your accoun | t                             |                                                                                                    |
|------------------------------|-------------------------------|----------------------------------------------------------------------------------------------------|
| Log in to your accour        | t                             |                                                                                                    |
|                              |                               |                                                                                                    |
|                              | Email                         | <b>۴</b> ~                                                                                                    |
|                              | Password                      | And Star Alter print and the second star and star and sta |
|                              | Other<br>Passk                | Accounts ey from Nearby Device                                                                                                    |
|                              |                               | SIGN IN                                                                                                    |
|                              | N                             | o account? Create one here                                                                                                    |
|                              |                               |                                                                                                    |
|                              |                               |                                                                                                    |
| Get ou                       | ir latest news and<br>I sales | Your email address SUBSCRIBE                                                                                                    |
| Specie                       |                               | You may unsubscribe at any moment. For that purpose, please find our<br>contact info in the legal notice.                                                                                                    |

## Installation:

- Upload the module through the Backoffice (Modules > Add New Module)
- Hit Install it and enter the configuration

## <u>Video</u>

https://youtu.be/a0KdLLlgs-o